# Xantic (Station 12) WebLink User Manual for Windows 98, Internet Explorer 5.0 and Outlook Express 5.0

| 1. Introduction                                        | 2   |
|--------------------------------------------------------|-----|
| 1.1 Getting Started                                    | . 2 |
| 1.2 Required hardware                                  | . 2 |
| 1.3 Required software                                  | . 2 |
| 1.4 Registration                                       | . 2 |
| 1.5 WebLink Settings Card                              | . 3 |
| 1.6 Xantic (Station 12) Customer Services              | . 3 |
| 2. Setting up a modem device (Win98)                   | 4   |
| 3. Installing Dial-Up networking                       | 5   |
| 4. Creating a Dial-Up Networking Connection. (Win98)   | 6   |
| 5. Register WebLink via Inmarsat                       | 8   |
| 6. Reconfiguring your software for WebLink use         | 9   |
| 7. Configuring Internet explorer 5.0                   | 10  |
| 8. Configuration Outlook Express 5.0 (IMAP or POP)     | 11  |
| Step 35A If you want to use the POP server             | 12  |
| Step 35B If you want to use the IMAP server            | 12  |
| 8.1 Downloading the IMAP folders                       | 13  |
| 9. Saving and deleting your incoming email (IMAP only) | 14  |
| 10.Using the POP option to retrieve your mail          | 15  |
| 11. How to send messages                               | 16  |
| 12. Disconnecting your online connection               | 16  |
| 13.Changing your Weblink Settings                      | 17  |
| 14. I roubleshooting                                   | 17  |

## 1. Introduction

#### 1.1 Getting Started

The Xantic (Station12) Weblink service offers you easy access to Internet e-mail and the World Wide Web from Inmarsat-A, -B, -M, mini-M and –M4 terminals.

Connect your PC to the Inmarsat terminal and configure the Inmarsat -A, -B, -M mini-M or M4 terminal for data use (consult the user manual of your terminal).

Get registered on-line via Internet-page: http://internetserver.weblink.station12.com and select the registrations page to complete the form.

This guide<sup>1</sup> contains all the necessary information to allow you to configure a connection to the Xantic (Station 12) Weblink Internet service, using your satellite terminal. If you have problems during installation, please check the 'Troubleshooting'-section this document. If this does not resolve your problem, contact Xantic's Customer Services (see section 1.6).

This manual will help you with:

- Setting up a modem device
- Creating a dial-up connection
- Connecting to the Xantic Weblink service to perform registration
- Configuring Internet software to send and receive e-mail

More information can also be found on http://internetserver.weblink.station12.com

#### 1.2 Required hardware

To use Xantic (Station 12) Weblink, you will need:

A PC or Laptop with standard Internet software (see section 'Required Software' below); An Inmarsat -A, -B, -M, mini-M or -M4 satellite terminal;

A serial cable to connect the PC with the Inmarsat terminal:

A separate modem or adapter, when using an A-terminal.

#### 1.3 Required software

To use Weblink, you need Windows 98 with Internet Explorer and Outlook Express version 5.0 installed. All required software is available on Windows 98 installation disks. You can verify your version by right clicking 'My computer' and selecting cproperties> on your desktop.

If you do not have the right software available, the software can be bought from your local supplier or be downloaded from the Microsoft website on *www.microsoft.com/ie/download*. Point your cursor on **All Products** in the upper right corner and click **downloads** in the menu that pops up.

How to configure an Inmarsat terminal for data purposes, we refer to the manual belonging to the equipment or consult the manufacturer/supplier. For a few types of terminals, more information is available on our Internet site: http://internetserver.weblink.station12.com item: manuals.

#### **1.4 Registration**

Before being able to use Xantic (Station 12) Weblink, you have to register on-line via the registration server. You can register your Weblink account via Internet:

http://internetserver.station12.com If an Internet connection is not available, it's possible to get access via your Inmarsat terminal using Special Access Code 29 (chapter 4/5).

You will be asked to fill in an electronic registration form. Your registration details will be processed automatically, and you will receive your Internet account and e-mail address within seconds. Online registration and activation!

No guarantees can be given with regard to completeness or accuracy of this guide in all situations. Please make your own judgments, but don't hesitate to contact Station 12 Customer Services if you need any help. Station 12 will be pleased to receive any remarks that can improve the quality of this User Manual.

### 1.5 WebLink Settings Card

If you are an advanced Windows and Inmarsat user, you can configure your system by using the settings listed below. If you have any problems with setting up your system, please consult the Station12 WebLink manual.

| Item                              | Setting                                                                                    |
|-----------------------------------|--------------------------------------------------------------------------------------------|
| Online Registration via Internet  | http://internetserver.weblink.station12.com                                                |
| Online Registration via INMARSAT* | 29#                                                                                        |
| Weblink Access via INMARSAT*      | 28#                                                                                        |
| Dial-in username                  | weblink                                                                                    |
| Dial-in password                  | connect                                                                                    |
| DNS Server                        | 194.151.62.49                                                                              |
| IMAP Server                       | imap4.mail.station12.com                                                                   |
| POP Server                        | pop.mail.station12.com                                                                     |
| SMTP Server                       | smtp.mail.station12.com                                                                    |
| Proxy                             | internetserver.weblink.station12.com<br>(port:8080) <b>Do not use</b> during registration! |

\* 28# and 29# are example settings. Please use the settings applicable to your terminal. *Pay attention: select Station12 as default Land Earth Station.* 

Note!

<u>Never</u> use your personal username and password to dial in. <u>Always</u> use weblink/connect. When Registering online, the **Proxy Server must be disabled** 

#### 1.6 Xantic (Station 12) Customer Services

For more information on Weblink and other services please visit our website: www.xantic.net or contact: service@xantic.net Special Access Code: 68#

Customer Services in the Netherlands Tel: +31 70 343 4543, Fax: +31 70 343 4796 Telex: (44)41400 HDINM NL

Customer Services in Australia Tel: +61 7 5490 9090 or toll free\* 1800 815 555 Fax:+61 7 5490 9094 or toll free\* 1800 811 373 \*Toll free within Australia only Telex: (71) 22432 TELCSC AA

## 2. Setting up a modem device (Win98)

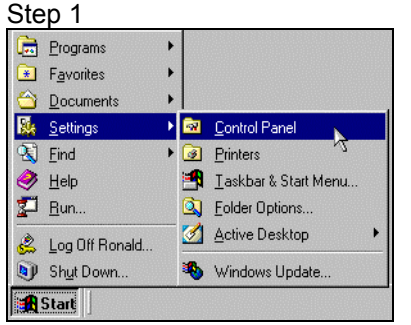

Open the Control Panel by clicking **Start**, **Settings**, and then **Control Panel** Double-click the **modems**-icon. If no modem is installed on your system, you will be Step 2

General Diagnostics

<u>A</u>dd...

Dialing preferences

😂 U.S. Robotics 33.6K Voice EXT PnF

N

Dialing from: New Location

The following modems are set up on this computer

Click Dialing Properties to modify how your calls are

Dialing Properties

Close

? ×

prompted to install a new modem right away. If this is the case, please proceed to step 3. If a modem is already installed on your system, proceed with step 2

● <u>I</u>one dialing ● <u>P</u>ulse dialing

Next>

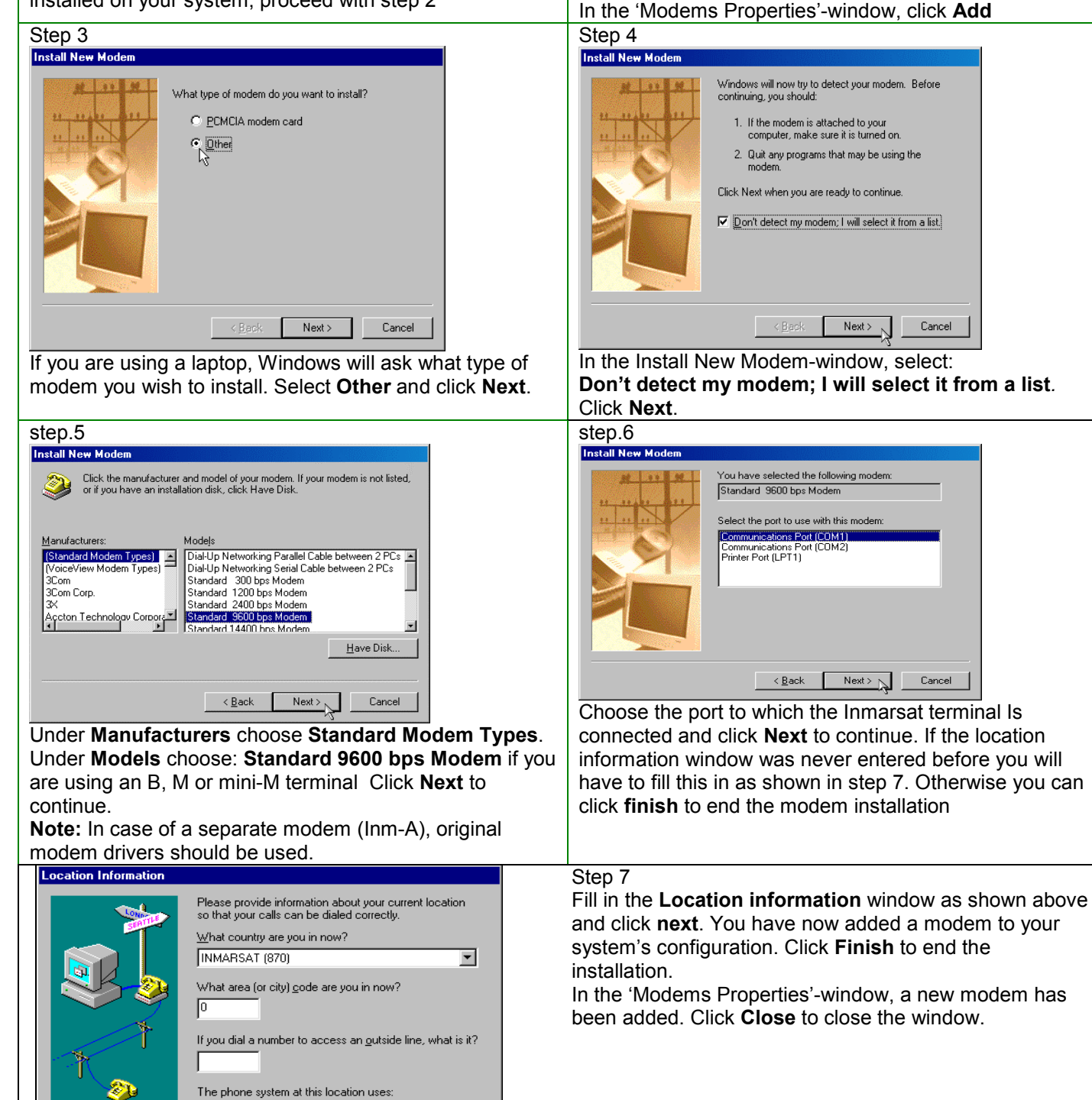

## 3. Installing Dial-Up networking

You can check if Dial-Up Networking (DUN) is installed by double-clicking the My Computer icon on your desktop. If the icon 'Dial-Up Networking is missing follow the instructions in this chapter

| top o                                                                                             |                                                                           |                                                  |                                                   |        |
|---------------------------------------------------------------------------------------------------|---------------------------------------------------------------------------|--------------------------------------------------|---------------------------------------------------|--------|
| Add/Remove Pr                                                                                     | ograms Propertie                                                          | s                                                |                                                   | ?)     |
| Install/Uninstall                                                                                 | Windows Setup                                                             | Startup Disk                                     |                                                   |        |
| To add or remo<br>the check box<br>installed. To se<br><u>C</u> omponents:                        | ive a component, se<br>is shaded, only part<br>e what's included in       | lect or clear th<br>of the compor<br>a component | ne check box.<br>nent will be<br>, click Details. | lf     |
| Access                                                                                            | sibility                                                                  |                                                  | 0.0 MB                                            | -      |
| Access                                                                                            | sories                                                                    |                                                  | 5.5 MB                                            |        |
| 📃 🧼 Commu                                                                                         | inications                                                                |                                                  | 0.0 MB                                            |        |
| 🗹 💦 Deskto                                                                                        | p Themes                                                                  |                                                  | 5.1 MB                                            |        |
| 🖉 🤕 Interne                                                                                       | t Tools                                                                   |                                                  | 0.2 MB                                            |        |
| Space used by<br>Space required<br>Space availabl<br>Description<br>Includes acc<br>and online se | installed componen<br>!:<br>e on disk:<br>essories to help you<br>rvices. | ts:<br>connect to ot                             | 11.9 MB<br>0.0 MB<br>197.7 MB<br>her computers    | _      |
| 0 of 7 compo                                                                                      | nents selected                                                            |                                                  | <u>D</u> etails<br><u>H</u> ave Disk.             | لچ<br> |
|                                                                                                   | ОК                                                                        | Cance                                            |                                                   | oly    |

Open the Control Panel by clicking **Start**, **Settings**, and then **Control Panel** (as in step 1) and double-click the icon **Add/Remove Programs**.

Select the middle tab **Windows Setup**. Click **Communications** and then click the button **Details** 

| Step 9                                                                                                    |                                                                 |
|----------------------------------------------------------------------------------------------------|-----------------------------------------------------------------|
| Communications                                                                                                    | ×                                                               |
| To add a component, select the check box, or<br>don't want the component. A shaded box mean<br>the component will be installed. To see what's i<br>component, click Details. | click to clear it if you<br>s that only part of<br>ncluded in a |
| Components:                                                                                                    |                                                                 |
| 🗹 😰 Dial-Up Networking                                                                                                    | 0.1 MB                                                          |
| 🔲 🛄 📴 Dial-Up Server                                                                                                    | 0.0 MB                                                          |
| 🔲 🚍 Direct Cable Connection                                                                                                    | 0.0 MB                                                          |
| 🔲 🖳 🥦 HyperTerminal                                                                                                    | 0.0 МВ 🚽                                                        |
| 🔲 🤏 Microsoft Chat 2.1                                                                                                    | 0.0 MB 🖃                                                        |
| Space used by installed components:<br>Space required:<br>Space available on disk:                                                                                           | 11.9 MB<br>0.0 MB<br>197.2 MB                                   |
| Provides a connection to other computers via                                                                                                    | a modem.                                                        |
|                                                                                                    | <u>D</u> etails                                                 |
| ОК                                                                                                    | Cancel                                                          |
| In the <b>Communications</b> window coloct                                                                                                    | Dial IIn                                                        |

In the **Communications**-window select **Dial-Up Networking** and click **OK**. Click **OK** again to start installing Dial-Up Networking. Make sure you have your Windows Installation files at hand.

If Windows is unable to find the Installation files, click **Browse**, and browse to the directory that contains the installation files (Usually your CD-ROM drive with the Windows CD-ROM). The needed files will be copied to your hard disk.

Windows will prompt you to restart your computer. Click  $\mathbf{OK}$  to do so.

When the computer is restarted, Dial-Up Networking is installed on your PC. You can access the Dial-Up Networking folder by double clicking the **My Computer**icon on your desktop. In this folder you will find the **Dial-Up Networking**-icon.

## 4. Creating a Dial-Up Networking Connection. (Win98)

First create a Dial-Up Networking Connection and register as described in section 5. We recommend however to register directly via Internet at: http://internetserver.weblink.station12.com.

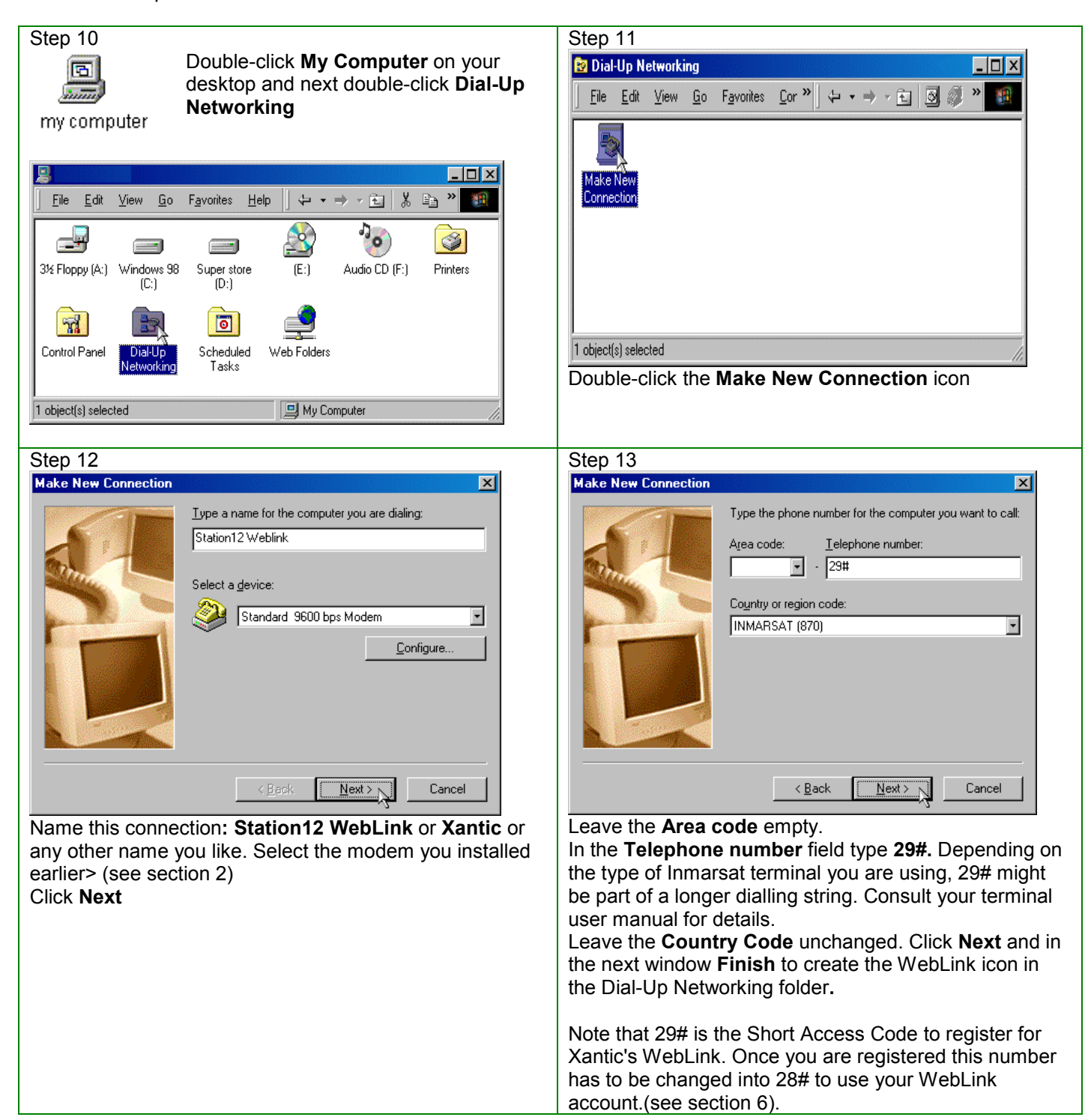

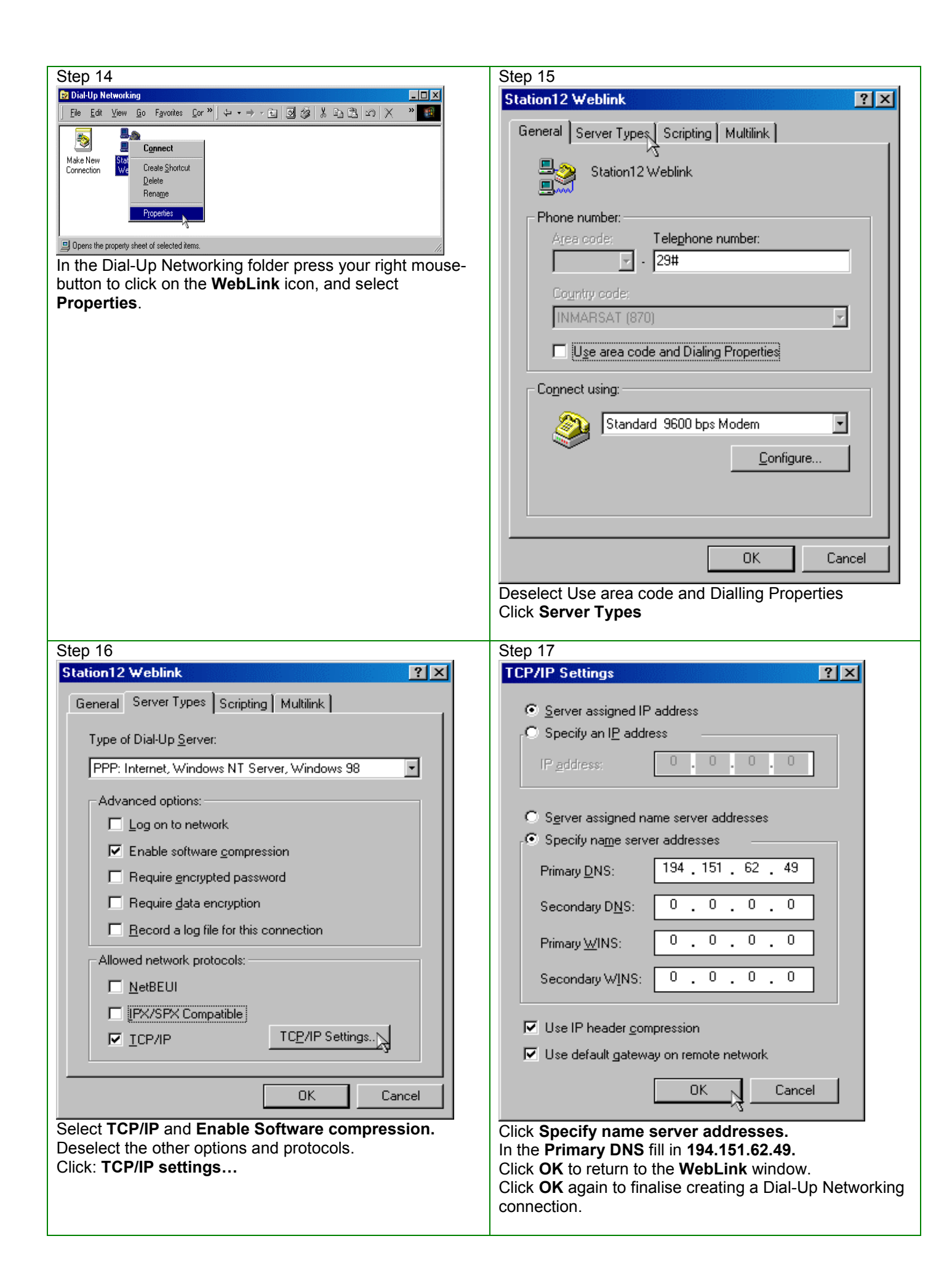

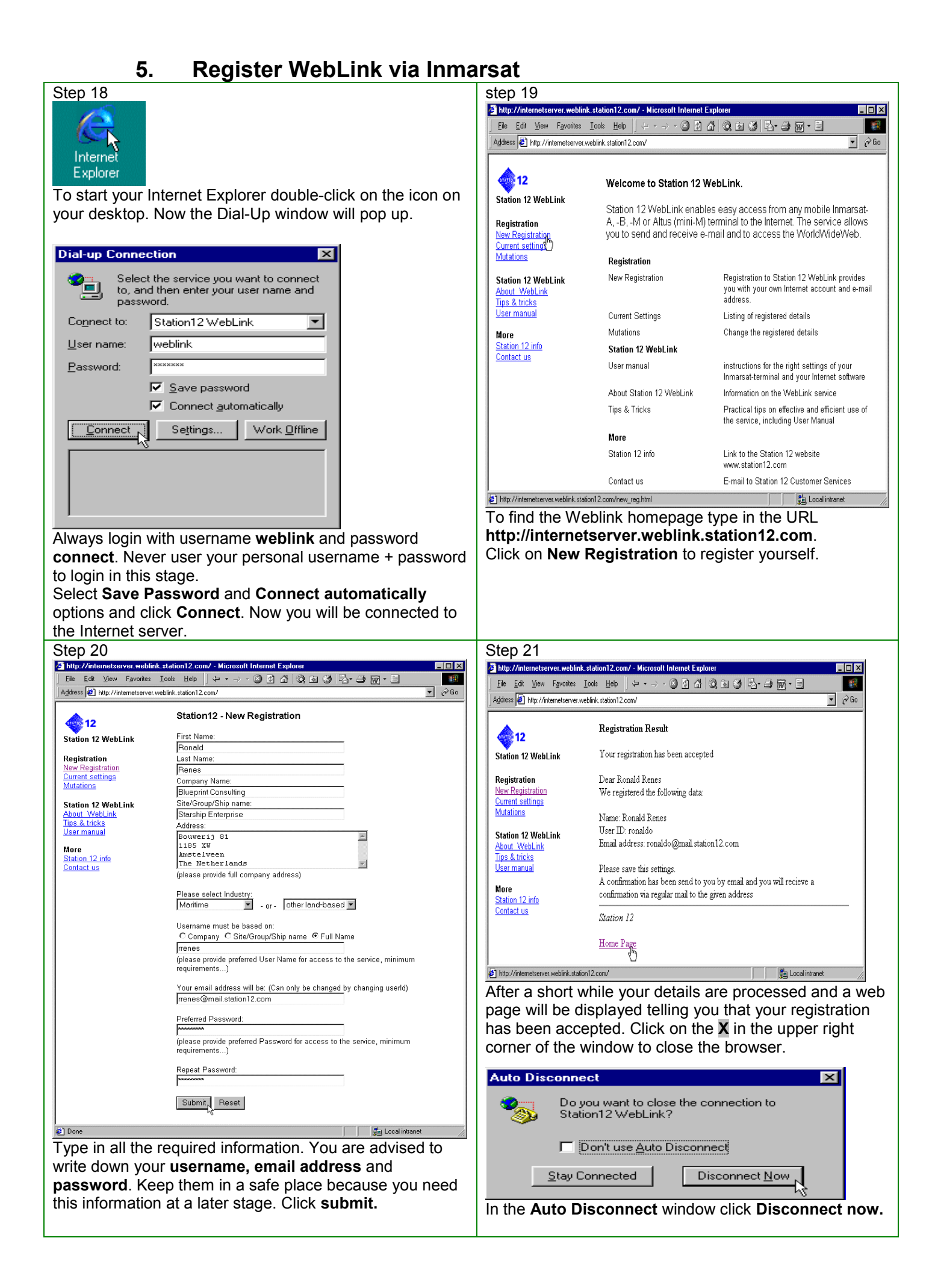

6. Reconfiguring your software for WebLink use. Now you have registered via short access code 29#. To use the WebLink service for emailing and surfing the Internet the Short Access code has to be changed into 28#

| Step 22<br>My Computer<br>Click My Computer<br>File Edit View Go Favorites Help +                                                                                                    | Step 23<br>Dial-Up Networking<br>File Edit View Connections Help<br>Make New Station<br>Connection Vetetion<br>Properties<br>Deens the property sheet of selected items.<br>Use your right mouse-button to click on the WebLink<br>icon, and select Properties. |
|----------------------------------------------------------------------------------------------------|----------------------------------------------------------------------------------------------------|
| 1 object(s) selected I My Computer                                                                                                    |                                                                                                    |
| Step 24         Station12 WebLink         General Server Types Scripting         Station12 WebLink         Phone number:         Area code:         Telephone number:         Telephone number:         Outry:         Outry:         Ognect using:         U.S. Robotics 33.6K Voice EXT PnP         OK         Configure         OK         Cancel         Depending on the type of Inmarsat terminal you are using, 28# might be part of a longer dialling string. Consult your |                                                                                                    |
| Depending on the type of Inmarsat terminal you are using, 28# might be part of a longer dialling string. Consult your terminal user manual for details.                                                                                                    |                                                                                                    |

| 7. Configuring Internet explo                                                                                                    | rer 5.0                                                                                   |
|----------------------------------------------------------------------------------------------------|-------------------------------------------------------------------------------------------|
| Step 25                                                                                                    | Step 26                                                                                   |
| Internet<br>Explorer<br>Start Internet Explorer by double-clicking the icon. If the<br>dial-up window pops up select <b>work offline</b> . | Cannot find server - Microsoft Internet Explorer     Ele Edi View Favories Tools Hele     |
|                                                                                                    | Enables you to change settings.                                                           |
| Chan 07                                                                                                    | Select Loois and Internet Options                                                         |
| Step 27                                                                                                    | Step 28                                                                                   |
|                                                                                                    |                                                                                           |
| General Security Content Connections Programs Advanced                                                                                     | General Security Content Connections Programs Advanced                                    |
| Home page                                                                                                    | Use the Connection Wizard to connect your Setup                                           |
| Address: http://internetserver.weblink_station12.com/                                                                                      | - Dial-up settings                                                                        |
| Hadjose internetionerter. Weblink, station r.e. com                                                                                        | Station12 Webl ink (Default)                                                              |
| Use <u>C</u> urrent Use <u>D</u> efault Use <u>B</u> lank                                                                                  | Bemove                                                                                    |
| Temporary Internet files                                                                                                    | Cuting I                                                                                  |
| Pages you view on the Internet are stored in a special folder                                                                              |                                                                                           |
|                                                                                                    | O Never dial a <u>c</u> onnection                                                         |
| Delete <u>Fi</u> les <u>S</u> ettings                                                                                                    | C Dial whenever a network connection is not present                                       |
|                                                                                                    | Always dial my default connection                                                         |
| History                                                                                                    | Current derault: Station 12 WebLink                                                       |
| uick access to recently viewed pages.                                                                                                    | Perform system security check before dialing                                              |
| Days to keep pages in history: 20 🛨 Clear History                                                                                          | Edit legal stap naturals (LAN) pattings                                                   |
|                                                                                                    |                                                                                           |
| Colors Fonts Languages Accessibility                                                                                                    |                                                                                           |
|                                                                                                    | OK Cancel Apply                                                                           |
|                                                                                                    | Select Always dial my default connection. If you                                          |
| In the Address box fill in:<br>http://internetserver.weblink.station12.com. Select the                                                     | select Station12 WebLink and click <b>Set Default</b> . Click                             |
| Connection tab.                                                                                                    | Settings to continue.                                                                     |
| Step 29                                                                                                    | Step 30                                                                                   |
| Internet Properties                                                                                                    | Proxy Settings                                                                            |
| General Security Content Connection Programs Advanced                                                                                      | Servers  Proxy address to use Port                                                        |
| Connection                                                                                                    | HTTP: [tserver.weblink.station12.com] : [8080                                             |
| computer to the Internet.                                                                                                    | Secure: internetserver.weblink.station1 : 8080                                            |
| To change your settings directly, select one of these options:                                                                             | ETP: internetserver.weblink.station1 : 8080                                               |
| C Connect to the Internet using a modem Settings                                                                                           | Gopher: internetserver.weblink.station1 : 8080                                            |
| Connect to the Internet using a local area network                                                                                         | Sogks:                                                                                    |
| Access the Internet using a proxy server                                                                                                   | $\checkmark$ Use the same proxy server for all protocols $\cap_{3}$                       |
| Address: station12.com Port: 8080 Advanced                                                                                                 | Exceptions                                                                                |
| Bypass proxy server for local (Intranet) addresses                                                                                         | Do not use proxy server for addresses beginning with:                                     |
| Automatic configuration                                                                                                    |                                                                                           |
| you the name of a server that will configure Configure                                                                                     | Use semicolons ( ; ) to separate entries.                                                 |
|                                                                                                    | OK Cancel                                                                                 |
|                                                                                                    | As Proxy address to use type in HTTP:                                                     |
| OK Cancel Apply                                                                                                    | Internetserver.weblink.station12.com. In the Port                                         |
| Select Use a proxy server. and click Advanced.                                                                                             | Tield type 8080. Mark Use the same proxy server for all protocols and click OK to finish. |

## 8. Configuration Outlook Express 5.0 (IMAP or POP)

Station12 offers both **IMAP4** (Internet Message Access Protocol version 4) and **POP3** (Post Office Protocol version 3) as a mail service towards its customers.

**IMAP** is a standard protocol for accessing email on the WebLink server. You can view just the headings, the sender and the size of the email message and then decide whether to download the complete mail or not. This could save time and costs, and rids you of involuntarily downloading unsolicited email.

Be aware of the fact that with IMAP you are managing the mailboxes at distance. It is important to delete messages to prevent exceeding the mailbox capacity and for your own clarity. If IMAP does not fit your needs, it's always possible to use a POP account.

More information about IMAP: <u>http://www.imap.org</u> (if still available).

**POP3** (Post Office Protocol version 3) will download your messages as soon as you are logged in. After the mail is downloaded it will be deleted from the mailbox on the POP-server.

| Step 31       Step 31         Outlook Express       Open Outlook Express         Send and Receive       Send and Receive         Send       Download All         Cuttook Express       Go t         New Mail       Send         Send       Download All         Cuttook Express       Go t         Poutlook Express       Inbox         Inbox       Newsgroups         Doutlook Express       Find a Message         Inbox       Address Book         Cuttook Express       Newsgroups         Inbox       Newsgroups         Duttook Express       Inbox         Outlook Express       Inbox         Sent Items       Statonery         Outlook Total       Statonery         Doutlook Total       Statonery         Outlook Total       Statonery         Outlook Total       Statonery         Options       Statonery | ep 32<br>enet Accounts  All News Mail Directory Service  Account Type Connection Eropeties Set Order.  Set Order.  Close  elect Mail and press Add |
|----------------------------------------------------------------------------------------------------|----------------------------------------------------------------------------------------------------|
| Select Tools and Accounts                                                                                                    |                                                                                                    |
| Step 33                                                                                                    | Step 34                                                                                                    |
| Internet Connection Wizard                                                                                                    | Internet Connection Wizard                                                                                                    |
| Your Name                                                                                                    | Internet E-mail Address                                                                                                    |
| When you send e-mail, your name will appear in the From field of the outgoing message.<br>Type your name as you would like it to appear.                                                                                                    | Your e-mail address is the address other people use to send e-mail messages to you.                                                                |
|                                                                                                    |                                                                                                    |
| Display name:   Ronald Renes                                                                                                    |                                                                                                    |
| For example: John Smith                                                                                                    | r or example, someonegenicosoriccom                                                                                                    |
|                                                                                                    | C I'd like to gign up for a new account from: Hotmail                                                                                              |
|                                                                                                    |                                                                                                    |
| < Back Next > Cancel                                                                                                    | < <u>B</u> ack <u>N</u> ext> Cancel                                                                                                    |
| Type in your name as you want it to appear in the From field of                                                                                                    | Select I already have and fill in your personal                                                                                                    |
| your outgoing messages. Click <b>Next</b>                                                                                                    | WebLink email address (@mail.station12.com).                                                                                                    |
|                                                                                                    | Click Next.                                                                                                    |

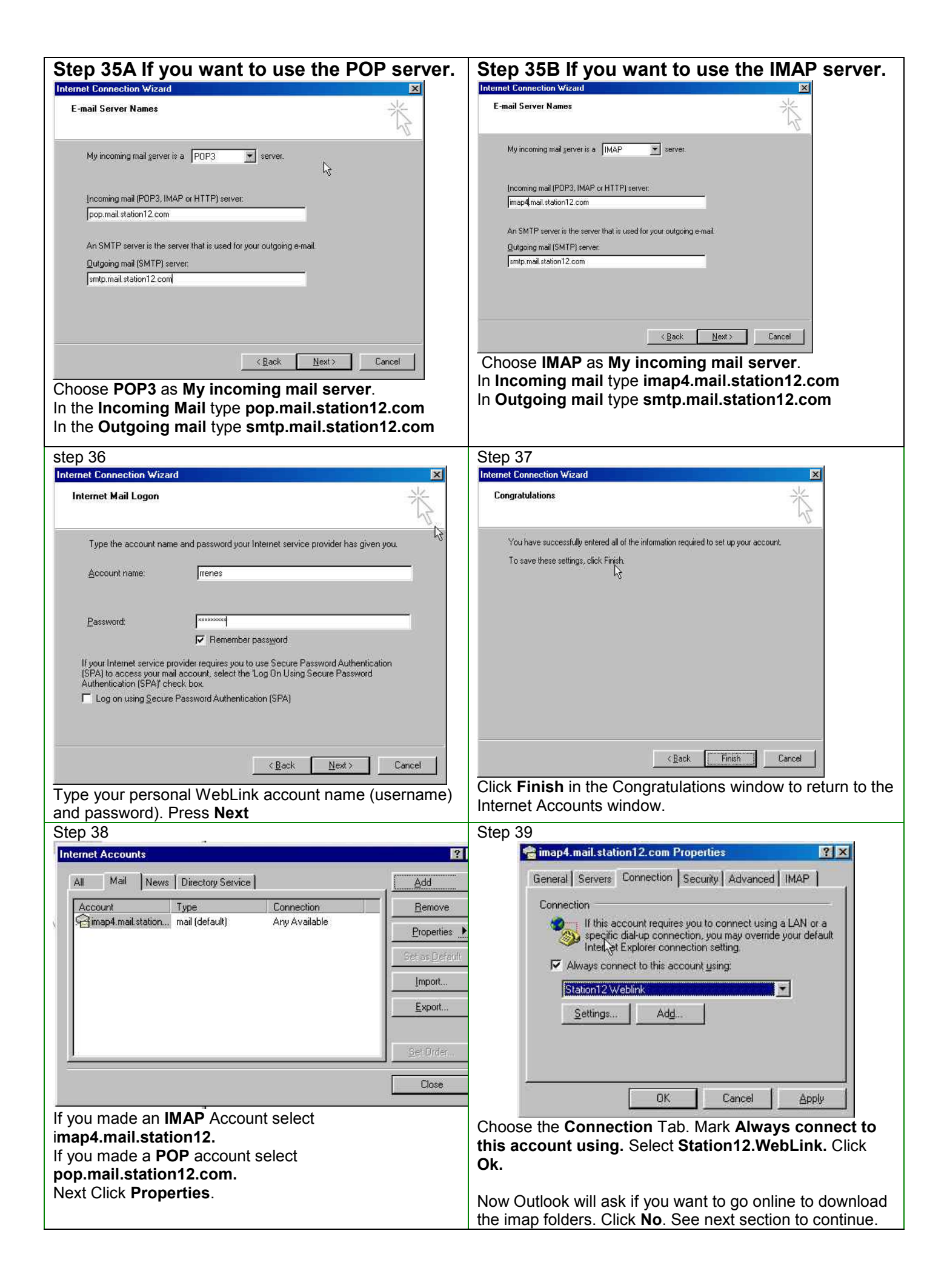

### 8.1 Downloading the IMAP folders

To use the IMAP protocol you first have to download the imap folders (Inbox, Sent items and Drafts) from the WebLInk server to your own PC. This is a one-time-action. Your PC has to be connected with your Inmarsat terminal.

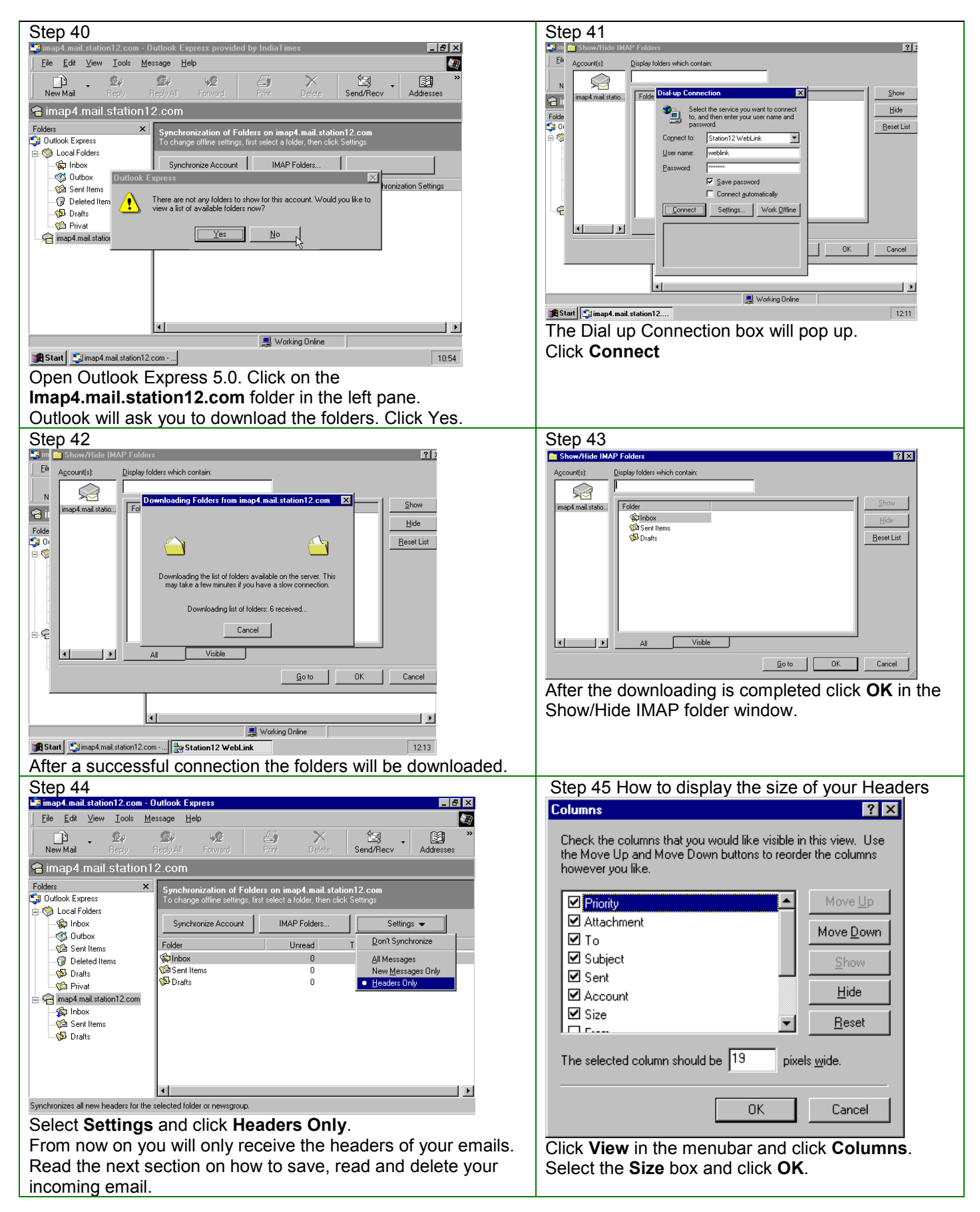

**9.** Saving and deleting your incoming email (IMAP only) You have to be online via your Inmarsat terminal to handle your email. If you are not online first open Outlook Express. Next click on the Inbox under the Imap4.mail.station12.com folder. And click connect in the Dial-up Window.

| Step 46 Downloading the headers                                                                                                    | Step 47 Saving incoming email messages                                                                                                    |
|----------------------------------------------------------------------------------------------------|----------------------------------------------------------------------------------------------------|
| ■ Station     ■ Station     ■ Station     ■ Station       ■ File     Edit     Yew     Losis     Message       ■ New Mail     Resty     Resty     Prive     Delee       ■ Station     Resty     Resty     Resty     Resty       ■ Dotack     Expenses     If @ From A Statient     Resty       ■ Outlock     Expenses     If @ From A Statient     Resty       ■ Outlock     Expenses     If @ From A Statient     Resty       ■ Outlock     Expense     If @ From A Statient     Resty       ■ Outlock     Expense     If @ From A Statient     Resty       ■ Outlock     Expense     If @ From A Statient     Velcome to       ■ Outlock     Expense     If @ From A Statient     Velcome to       ■ Outlock     Expense     If @ From A Statient     Velcome to       ■ Outlock     Expense     If @ From A Statient     Velcome to       ■ Outlock     Expense     If @ From A Statient     If @ From A Statient       ■ Outlock     Expense     If @ From A Statient     If @ From A Statient       ■ Outlock     Expense     If @ From A Statient     If @ From A Statient       ■ Outlock     Expense     If @ From A Statient     If @ From A Statient       ■ Outlock     Expen | Sol Indox - Outlook Equress     If X       File Euk Yew Jools Message Help     If X       New Mail     Reply All Forward       Problem     Provide       Political     Station12@www.nl       Welcome to Stat.     70301320       Political     Station12@www.nl       Welcome to Stat.     70301320       Political     Outlook Express       Working messages     Moving messages       Political     Outlook Express                                                                                                    |
| 1 message(s), 1 unread                                                                                                    | I message(s), 0 unread         Image: Working Online           Image: State State Stat |
| Now click on the <b>inbox</b> folder in the left pane under<br><b>imap4.mail.station12.com.</b> If you are still online the headers<br>of your emails will be downloaded and you may continue with                                                                                                    | If you decide to download and save the Welcome message from Xantic click the message and drag it to the <b>Inbox</b> (under local folders). A box will pop                                                                                                    |
| the next step.                                                                                                    | up during the moving of the message.                                                                                                    |
| If you are not online the Dial Up window will pop up. Click <b>Connect</b> . After a successful login your email headers will be downloaded. Continue with the next step.                                                                                                    |                                                                                                    |
| Step 48                                                                                                    | Step 49 Deleting emails on the IMAP server                                                                                                    |
| Station12@www.nl       View       Image: Station12.com         Image: Station12.com       Station12.com         Image: Station12.com       Image: Station12.com                                                                                                    | Sect All       Chi+C         Port       Copy         Sect All       Chi+C         Port       Copy         Sect All       Chi+C         Port       Copy         Sect All       Chi+C         Port       Copy         Sect All       Chi+C         Port       Copy         Sect All       Chi+C         Port       Copy         Sect All       Chi+C         Port       Copy         Sect All       Chi+C         Port       Copy         Sect All       Chi+Shift-V         Copy       Copy         Copy       Copy         Mail       Copy         Copy       <                                                                                                    |
|                                                                                                    | Permanently removes messages marked for deletion in the selected folder from your IMAP account.                                                                                                    |
| After the message is moved to your Local Inbox the header of the message is crossed out.                                                                                                    | IMAP inbox and the WebLink server click Edit<br>and Purge deleted messages.                                                                                                    |
| <b>Deleting messages without donwloading</b><br>If you want just to delete an email without looking into it select<br>the message and click the <b>delete</b> button in the toolbar or press<br>the delete button on your keyboard. If you want to undelete<br>click your right mouse button and select undelete.                                                                                                    |                                                                                                    |

| 10. Using the POP option to retrieve your mail                                                                                                    |                                                                                                    |  |
|----------------------------------------------------------------------------------------------------|----------------------------------------------------------------------------------------------------|--|
| Step 50         Outlook Express         Open Outlook Express and the Dial-up Connection will pop<br>up. If this does not happen click the send/receive button in<br>the toolbar.         Dial-up Connection         Select the service you want to connect<br>to, and then enter your user name and<br>password.         Cognect to:       Station12 WebLink         User name:       weblink         Bassword:       Save password         Connect automatically | Step 51         Image: Step 51         Image: Step 5 |  |
| Click Connect. (Username: weblink password: connect)                                                                                                    |                                                                                                    |  |

### 11. How to send messages

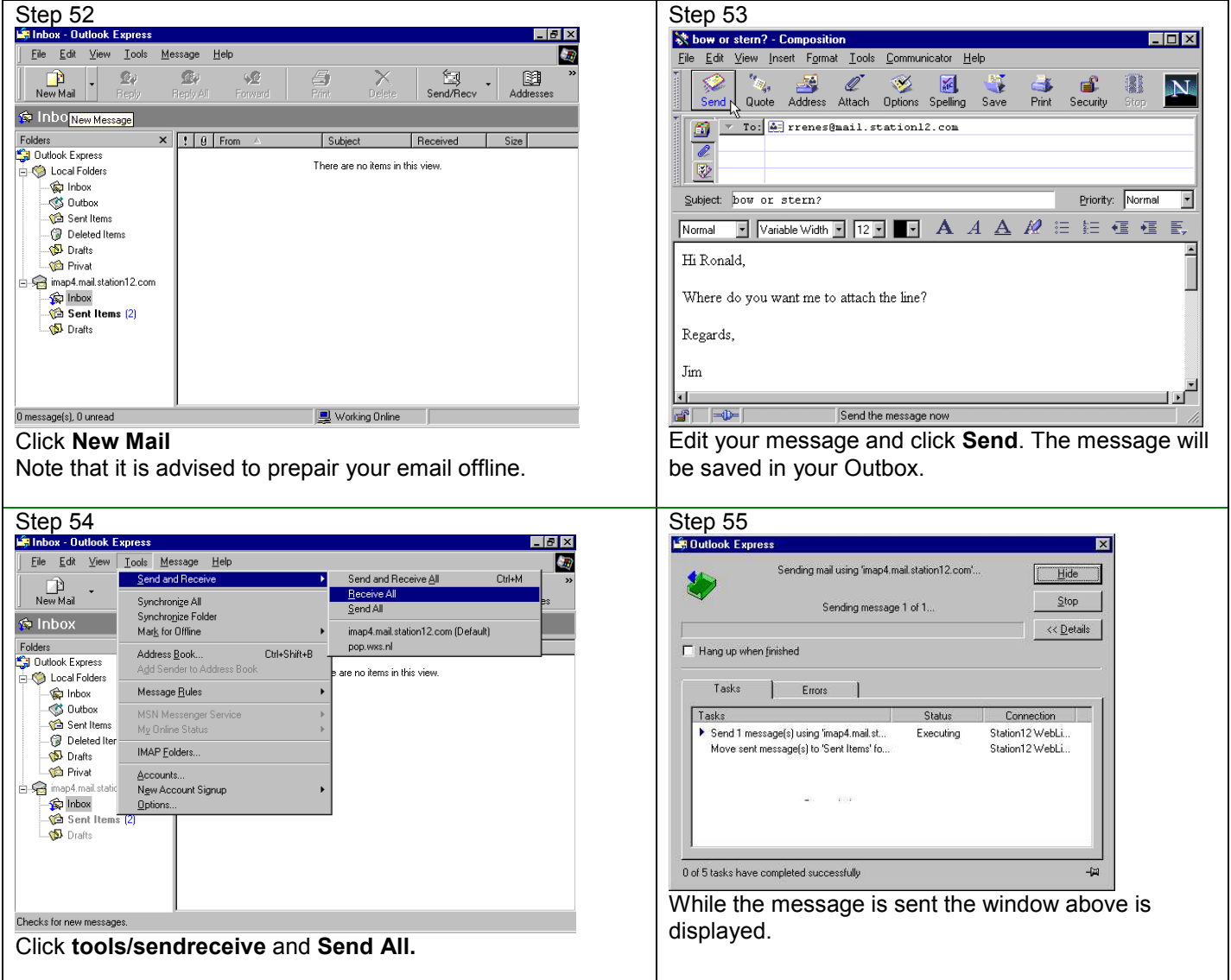

## 12. Disconnecting your online connection

After you have received and send all your email you have to close the satellite connection.

**If you use the IMAP protocol** it is advised to double click the little connection icon which you can find in the statusbar at the bottom of your screen (normally the icon can be found in the right lower corner). A window will pop up in which you can press the disconnect button.

If you use the POP protocol you can automatically disconnect. In the Outlook Express menu click Tools and Options. Select the Connection tab and click Hang up after sending and receiving.

## 13. Changing your Weblink Settings

Xantic has created a dedicated website for Weblink, where you can check and change your settings and registered data.

Things you can do at http://internetserver.weblink.station12.com:

Register yourself as a new user (New registration) Check registered details(Current settings) Change personal data or e-mail settings (Mutations) Password Address, ship/site/group name Activate/deactivate notification of absence Activate/deactivate automatic forwarding to another e-mail address Find more useful information about Weblink User manuals Tips & Tricks

## 14. Troubleshooting

| Problem                                                                                                    | Reason/Solution                                                                                                    |
|----------------------------------------------------------------------------------------------------|----------------------------------------------------------------------------------------------------|
| 'Dial-Up Networking could not negotiate a compatible set of network protocols you specified in the server type settings' | Check your dial-up settings.<br>If this doesn't work, delete your dial-up icon and make a new<br>one.<br>If this doesn't work, reinstall the dial-up adapter and reconfigure                                                                                                    |
| 'Password problems - a variety of<br>messages complaining that the user<br>cannot be authenticated'                      | Check that you have entered the correct username and<br>passwords or phone number you dialling in to. Combination dial-<br>up username and password always use: <b>weblink</b> and <b>connect</b><br>Getting access to the mail account or the World Wide Web,<br>always use your personal givens.                                                                                                    |
| 'The dial-up adapter is not installed or not responding properly'                                                        | Re-install your dial-up adapter, the TCP/IP protocol and reconfigure your dial-up settings.                                                                                                    |
| It is not possible to send messages                                                                                      | Check the outgoing mail server address:<br>smtp.mail.station12.com                                                                                                    |
| It is not possible to retrieve mail                                                                                      | Check the incoming mail server address:<br>IMAP server: <b>imap4.mail.station12.com</b><br>POP3 server: <b>pop.mail.station12.com</b><br>Via < <b>Tools</b> >, < <b>Accounts</b> > and < <b>Servers</b> >.<br>Be sure you are using an original mail application.<br>Versions " <i>provided by…</i> " could act differently.                                                                                                    |
| Mailbox has exceeded it's limit size                                                                                     | Empty your mailbox by deleting messages from the server.                                                                                                    |
| Modem is not responding or no dial tone                                                                                  | Check cables and com-ports.<br>Check if the modem driver (icon modems in control panel) has<br>been installed and that the modem speed is similar to the<br>satellite terminal configuration.                                                                                                    |
| Satellite phone is not responding or dialing out                                                                         | Check cables and com-ports.<br>Check if you are using the correct dial string (phone number in<br>the dial-up networking properties).<br>Normally 28#, but this may differ per terminal.<br>Think about how to select the Land Earth Station, or wait for<br>proceed to select tone and selecting an uncompanded channel<br>(Inm-A).<br>Example: <b>2122#,,,,,28#</b> (please consult the manual belonging to<br>the equipment for detailed information. |